## **ISTRUZIONI PER IL CARICAMENTO VOTI DELLO SCRUTINIO FINALE**

Argo Software ha inserito un nuovo pulsante per caricare i voti sul tabellone dello scrutinio finale, importandoli direttamente dal registro elettronico del Professore.

Per usare la nuova funzionalità è sufficiente accedere, possibilmente da postazione fissa, al Portale Argo.

CLICCARE sul bottone "CARICAMENTO VOTI"

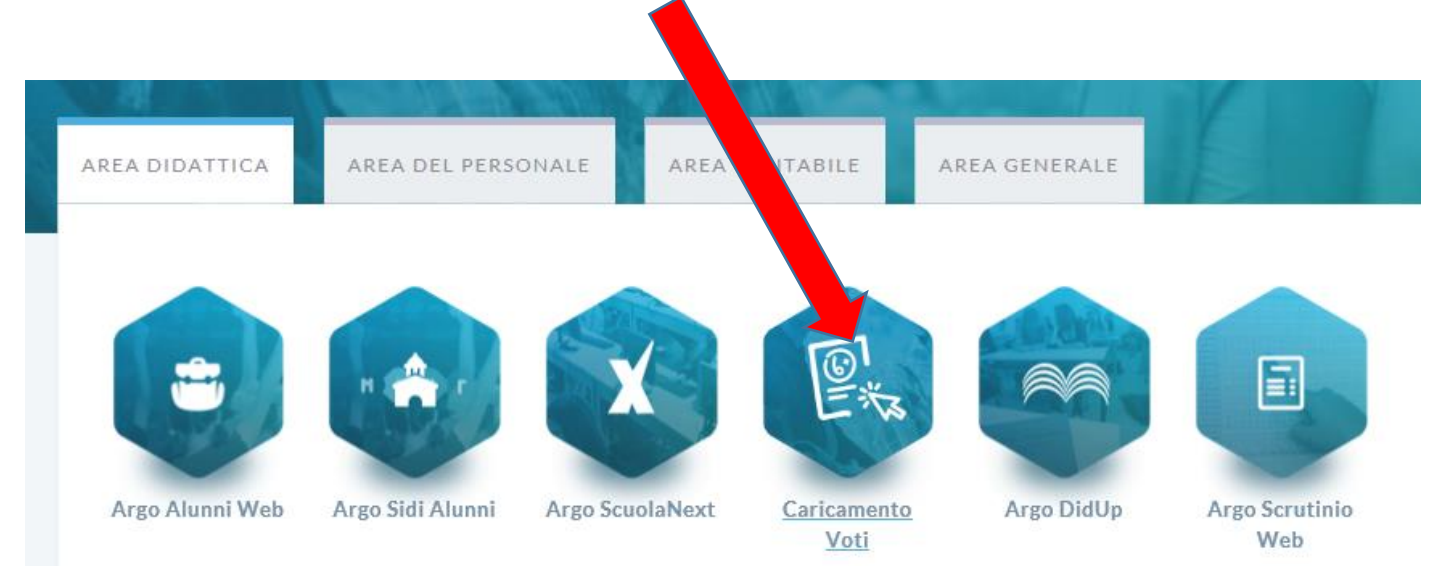

- Accedere con le proprie credenziali
- Selezionare la classe con un CLIC

| Scelta Classe                                         |
|-------------------------------------------------------|
|                                                       |
| Struttura scolastica                                  |
| <ul> <li>ESITUTO TECNICO COMMERCIALE</li> </ul>       |
| ▼ 🗁 Amministraz. finanza e marketing - biennio comune |
| 1C - SEDE CENTRALE                                    |
| 🗋 2C - SEDE CENTRALE                                  |

| Classe: 2C Amm        | ninistraz. finanza e marketing - bienni           | o comune SEDE CENTRALE (ITO1) |
|-----------------------|---------------------------------------------------|-------------------------------|
| Periodo della Classe: | SCRUTINIO FINALE                                  | *                             |
|                       | 🕑 Includi Proposta di Voto nello Scrutinio Finale |                               |
|                       | O Voti e Assenze ○ Solo Voti                      |                               |
|                       |                                                   |                               |

- Nel campo "Periodo della Classe", scegliere: SCRUTINIO FINALE
- Spuntare "INCLUDI LA PROPOSTA DI VOTO"
- Cliccare in alto a destra sul pulsante AVANTI.

## • Si visualizza l'elenco degli studenti della classe

| Classe: 2C Amministraz. finanza e marketing - biennio comune SEDE CENTRALE (ITO1)<br>Periodo: SCRUTINIO FINALE                                                                                                    |                           |                            |                             | Indietro Azioni V<br>Iudi Ritirati 🗋 Evidenzia oti Insuff. |  |  |
|----------------------------------------------------------------------------------------------------|---------------------------|----------------------------|-----------------------------|------------------------------------------------------------|--|--|
| Alunno                                                                                                    | Data Nascita              | P V                        | Ass.                        |                                                            |  |  |
| Q GABRIELA                                                                                                    |                           |                            |                             |                                                            |  |  |
| Q ANTONE                                                                                                    | ELLA                      |                            |                             |                                                            |  |  |
| o FEDERICO                                                                                                    |                           |                            |                             |                                                            |  |  |
| <ul> <li>Per caricare i voti, cliccare sulla sigla della materia: es. ECZ</li> <li>Per importare i voti dal Registro del Professore, aprire il pulsante Azioni e, dal menu a discesa, scegliere "Importa voti dal registro elettronico". Si aprirà la seguente finestra di dialogo</li> </ul> |                           |                            |                             |                                                            |  |  |
| Materia: ECONOMIA AZIENE                                                                                                    | DALE                      |                            |                             |                                                            |  |  |
| Classe: 2C Amministraz. finanz                                                                                                    | za e marketing - bien     | nio comune SEDE Cl         | ENTRALE (IT01) - Per        | iodo: SCRUTINIO FINALE                                     |  |  |
| Periodo dal: 24/12/2016                                                                                                    | al al                     | : 10/06/2017               |                             |                                                            |  |  |
| 🐨 Utilizza Voti Registro del Profe                                                                                                    | ssore                     |                            |                             |                                                            |  |  |
| 🕑 Utilizza Voti Registro Conoscer                                                                                                    | nze/Abilità               |                            |                             |                                                            |  |  |
| Distrib                                                                                                    | uzione calcolo nei voti j | previsti per la materia    |                             |                                                            |  |  |
|                                                                                                    | Valutazioni Orali         | Valutazioni Scritte        | Valutazioni Pratiche        |                                                            |  |  |
| Orale                                                                                                    | ₹                         | 9                          | 8                           |                                                            |  |  |
| Selezionare le materie non                                                                                                    | scrutinabili da consider  | are nel calcolo della me   | dia 1                       |                                                            |  |  |
| SOSTEGNO                                                                                                    |                           |                            |                             |                                                            |  |  |
| Conteggia ore assenze anche p                                                                                                    | er le materie non scruti  | nabili                     |                             |                                                            |  |  |
| 🕑 Importa le assenze                                                                                                    |                           |                            |                             |                                                            |  |  |
| 🕑 Importa i voti                                                                                                    |                           |                            |                             |                                                            |  |  |
| <ul> <li>Determina il voto da import</li> </ul>                                                                                                    | are come media tra le n   | nedie dei voti con divers  | a tipologia (scritto, orale | , pratico)                                                 |  |  |
| O Determina il voto da import                                                                                                    | are come media comple     | essiva dei voti (senza dis | criminare per tipologia)    |                                                            |  |  |
| Una volta determinata la media, proponi solo valutazioni con codice carattere (Es. M,MM,O,ecc.)                                                                                                    |                           |                            |                             |                                                            |  |  |
|                                                                                                    |                           |                            |                             |                                                            |  |  |

Scegliere fra le diverse opzioni e cliccare sul tasto in alto a destra IMPORTA

Importa

Indietro

• A questo punto è possibile modificare, se necessario, le proposte di voto e salvare al termine dell'operazione premendo il tasto **Salva** in alto a destra

| Classe: 2C Amministraz. finanza e marketing - biennio comune SEDE CENTRALE (IT01)<br>Periodo: SCRUTINIO FINALE - Materia: ECONOMIA AZIENDALE |           |              |       |           | Indietro | Salva Azic | oni |   |    |
|----------------------------------------------------------------------------------------------------|-----------|--------------|-------|-----------|----------|------------|-----|---|----|
| Alunno                                                                                                    |           | Data Nascita | Propo | Voto      | Assenze  | Giudizic   |     |   |    |
| Ŷ                                                                                                    | GABRIELA  |              |       | (6.38) 6+ | 1        |            |     | ( | 3  |
| <b>Q</b>                                                                                                    | ANTONELLA |              |       | (7.62) 8- | 3        |            |     | ( | 3) |
| ð                                                                                                    | FEDERICO  |              |       | (5.88) 3X | 9        |            |     | ( | 3  |

• Tornare indietro. Se si seleziona il tasto "Azioni" in alto a destra è possibile stampare il quadro voti selezionando l'opzione STAMPA PROSPETTO.

Al momento non è presente la funzionalità LOGOUT.

Quindi al termine del caricamento voti occorre cliccare sul pulsante "Indietro" fino ad uscire dal programma.